# UPS Data Retrieva

Instructional Walkthrough

SPL GROUP

www.splgroup.com

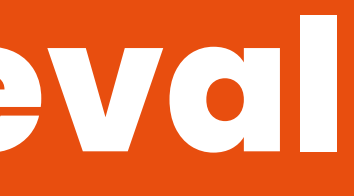

### 1. Login to your UPS account

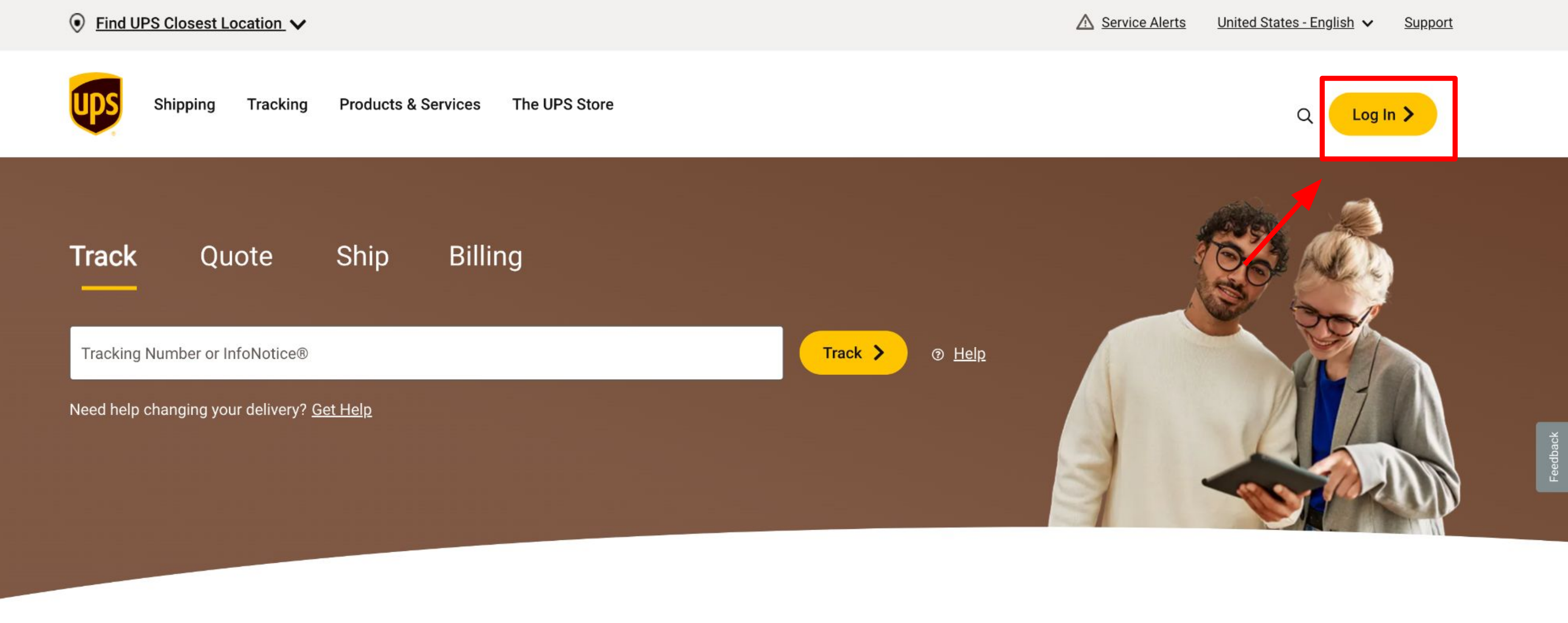

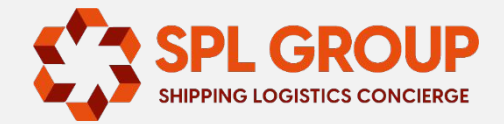

### 2. Enter your UPS account credentials

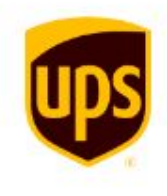

### Log In

No profile? Sign up

Email or Username

By continuing, I agree to the UPS Technology Agreement. [2]

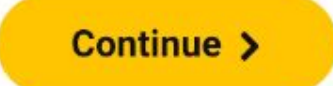

Forgot Username/Password

#### Or log in using one of these sites

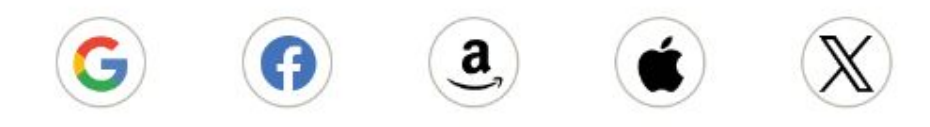

**This Site** 

**Other UPS Sites** 

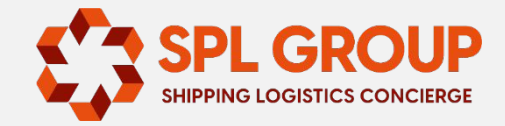

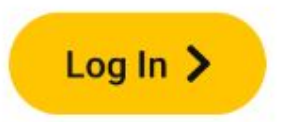

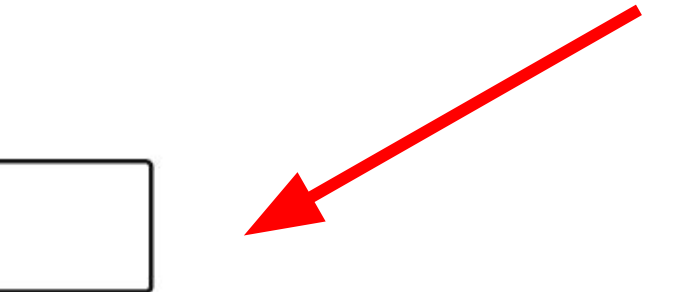

## 3. Navigate to UPS Billing Center

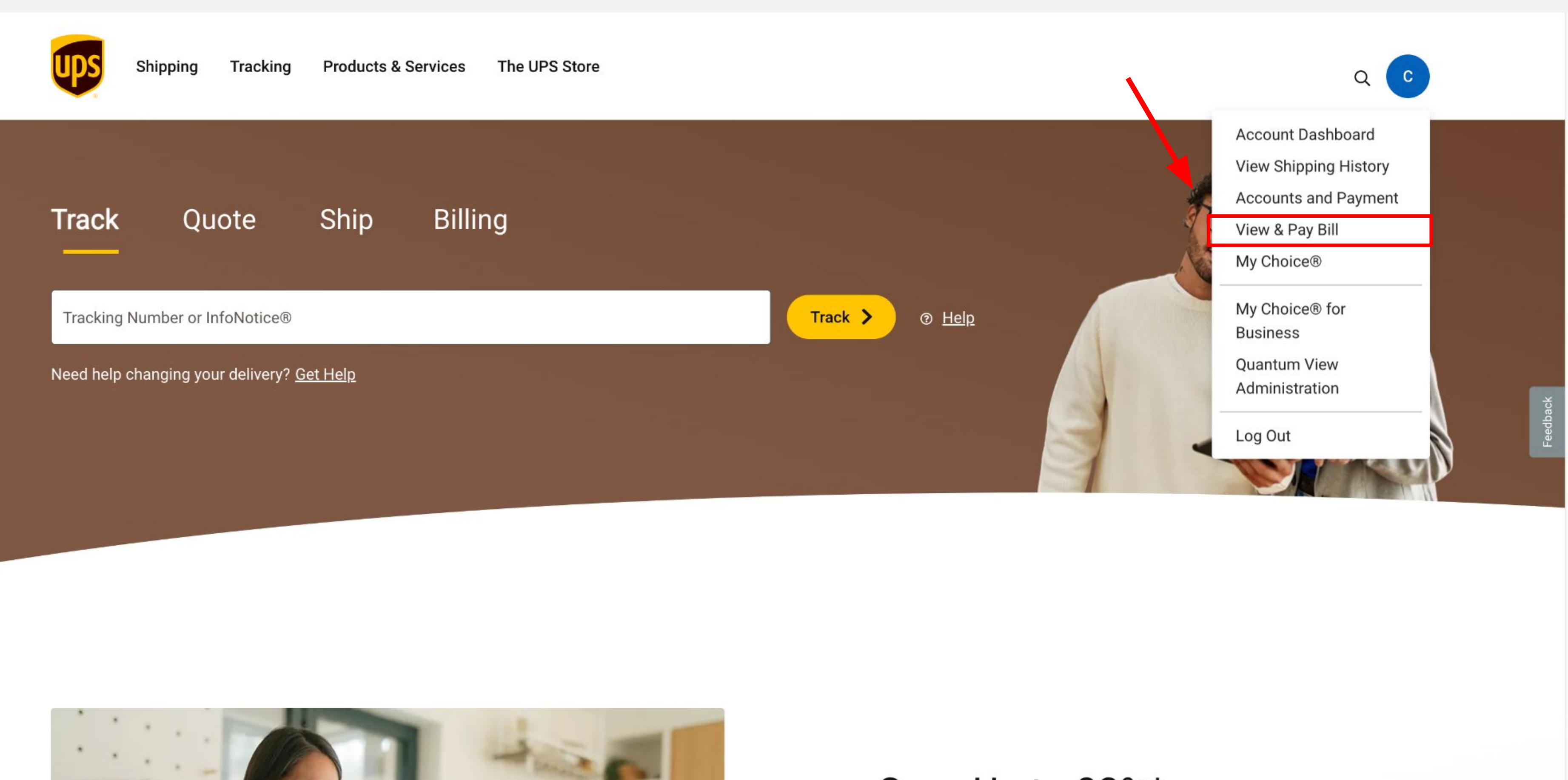

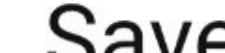

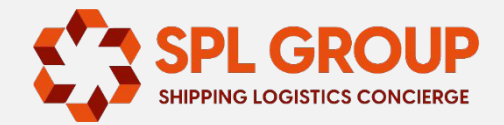

#### Save Up to 83%\*

### 4. Select "My Invoices"

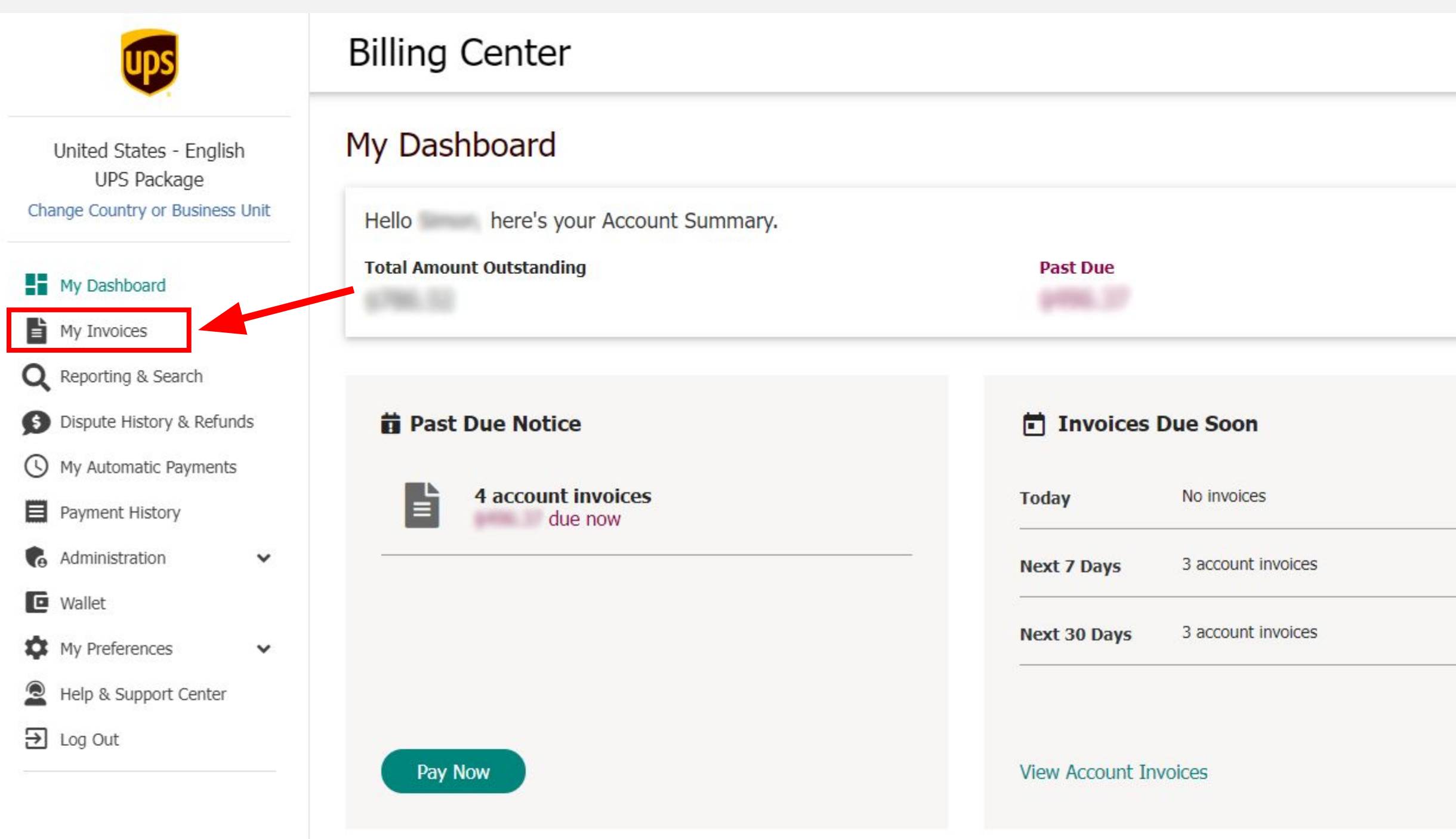

#### Administration Alerts

You have no administration alerts to display.

Need Help with the Billing Center?

Check out our frequently asked questions and video tutorials.

Topics include:

- · Viewing and downloading your invoice
- Checking your payment history to avoid paying the same invoice twice
- · Finding the details of your scheduled automatic payments
- Reviewing the status of your invoices

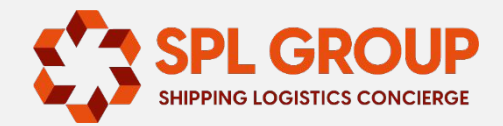

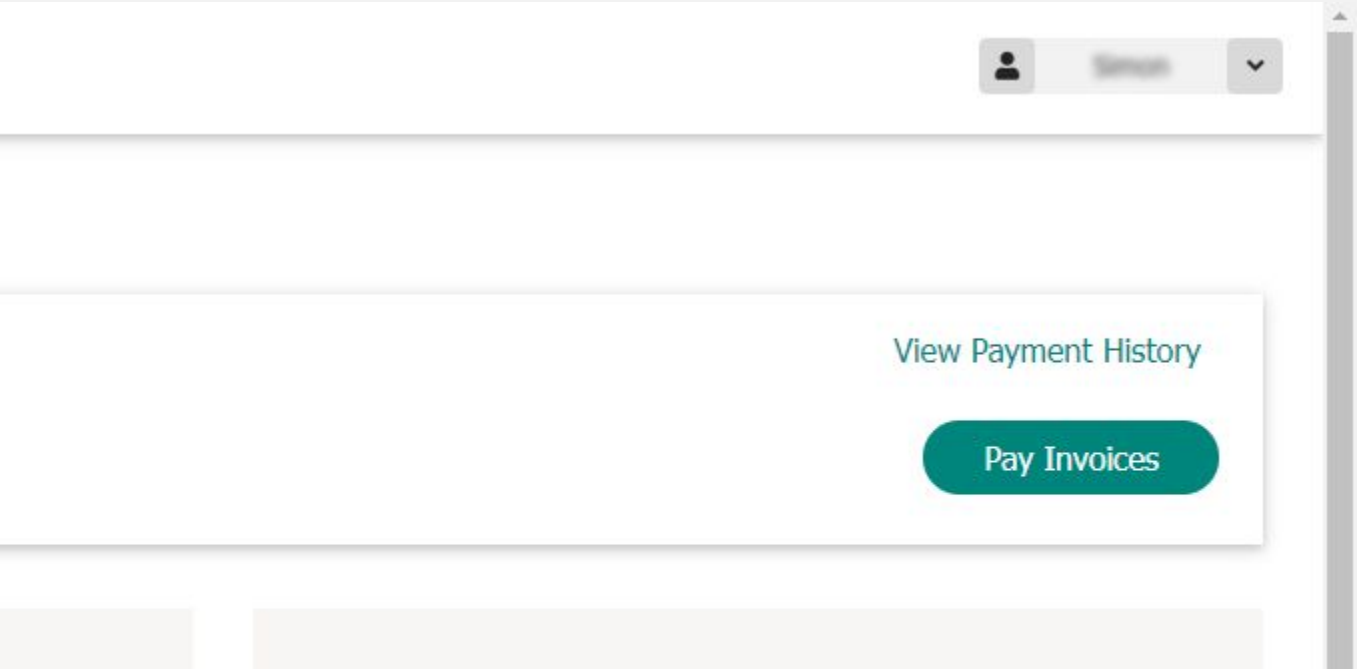

#### **Dispute Summary - Last 30 Days**

You have no dispute details to display.

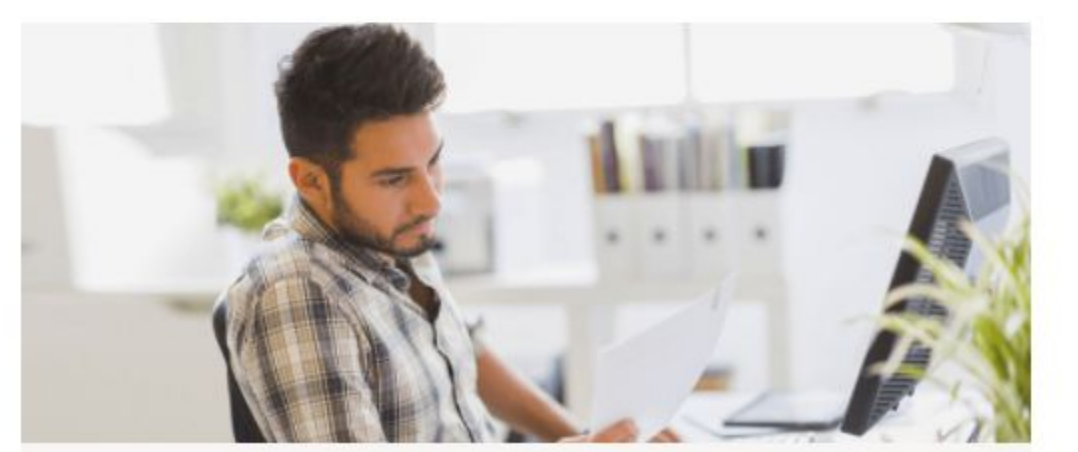

### **5. Select the 10 recent invoices and click on the** download icon

#### Billing Center

ups

United States - English

**UPS** Package

My Dashboard

My Invoices

**Q** Reporting & Search

Payment History

Administration

My Preferences

Help & Support Center

Wallet

→ Log Out

S Dispute & Refund History

() My Automatic Payments

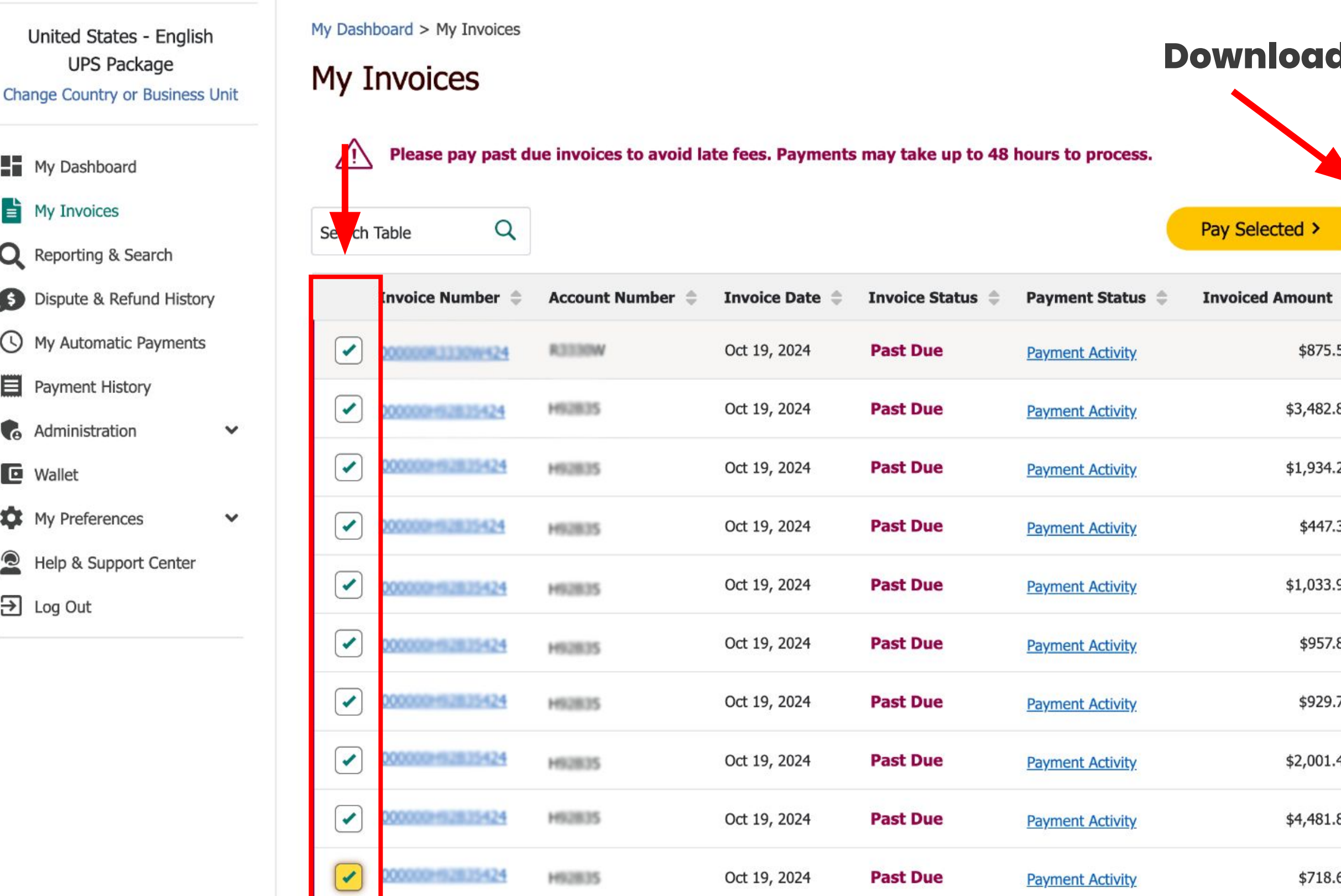

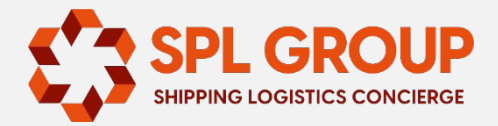

|             |              |              | 1                  | old | illing 🔽 |  |
|-------------|--------------|--------------|--------------------|-----|----------|--|
| ad i        | con          |              |                    |     |          |  |
|             |              |              |                    |     |          |  |
| <b>&gt;</b> |              | May 01, 2024 | l - Oct 30, 2024 🛙 |     |          |  |
| unt ≑       | Amount Due 🌲 | Due Date 🌲   | Туре 🌲             | PDF | Actions  |  |
| 875.59      | \$875.59     | Oct 28, 2024 | Domestic/Export    |     | :        |  |
| 482.84      | \$3,482.84   | Oct 28, 2024 | Domestic/Export    |     | :        |  |
| 934.22      | \$1,934.22   | Oct 28, 2024 | Domestic/Export    |     | :        |  |
| 447.32      | \$447.32     | Oct 28, 2024 | Domestic/Export    |     | :        |  |
| 033.92      | \$1,033.92   | Oct 28, 2024 | Domestic/Export    |     | :        |  |
| 957.87      | \$957.87     | Oct 28, 2024 | Domestic/Export    |     | :        |  |
| 929.77      | \$929.77     | Oct 28, 2024 | Domestic/Export    |     | :        |  |
| 001.49      | \$2,001.49   | Oct 28, 2024 | Domestic/Export    |     | :        |  |
| 481.86      | \$4,481.86   | Oct 28, 2024 | Domestic/Export    |     | :        |  |
| 718.60      | \$718.60     | Oct 28, 2024 | Domestic/Export    |     | :        |  |

### 6. Download the invoices in "CSV: Full" format

UDS

nited States - English UPS Package ge Country or Business Unit

ly Dashboard

#### ly Invoices

eporting & Search

ispute & Refund History

ly Automatic Payments

 $\sim$ 

 $\sim$ 

ayment History

dministration

/allet

ly Preferences

elp & Support Center

og Out

| ly Da | shboard > My In |
|-------|-----------------|
| Чγ    | Invoices        |

Billing Cer

Please pay

**Invoice Num** 

✓ 000000R3330

✓ <u>000000H92B3</u>

✓ <u>000000GH276</u>

✓ <u>000000E39D2</u>

✓ 000000E39D2!

✓ <u>00000093878</u>F

✓ <u>00000036Y28</u>

✓ 000003625A4

✓ 000000R62654

✓ 000000HG009

Show 10 🗸 | Sho

Search Table

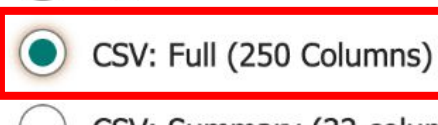

PDF

CSV: Summary (32 columns)

Select your invoice file format to download

Invoices selected to be downloaded

**Download Invoices** 

| Invoice Number  | Account Number | Invoice Date |
|-----------------|----------------|--------------|
| 000000833309424 | REERIN         | Oct 19, 2024 |
| 000000833309424 | R3330W         | Oct 19, 2024 |
| 00000083330w424 | R3330W         | Oct 19, 2024 |
| 000000R3330W424 | R3330W         | Oct 19, 2024 |
| 000000R3330W424 | R3330W         | Oct 19, 2024 |
| 000000R3330W424 | R3330W         | Oct 19, 2024 |
| 000000R3330W424 | R3330W         | Oct 19, 2024 |
| 000000R3330W424 | REEROW         | Oct 19, 2024 |
| 000000R3330W424 | R3330W         | Oct 19, 2024 |
| 000000R3330W424 | R3330W         | Oct 19, 2024 |

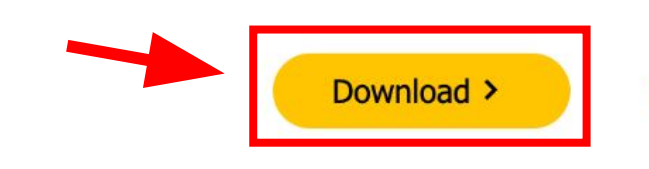

Cancel

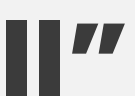

×

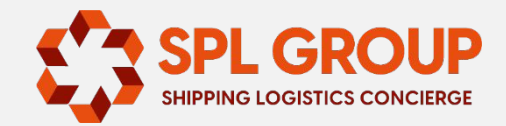

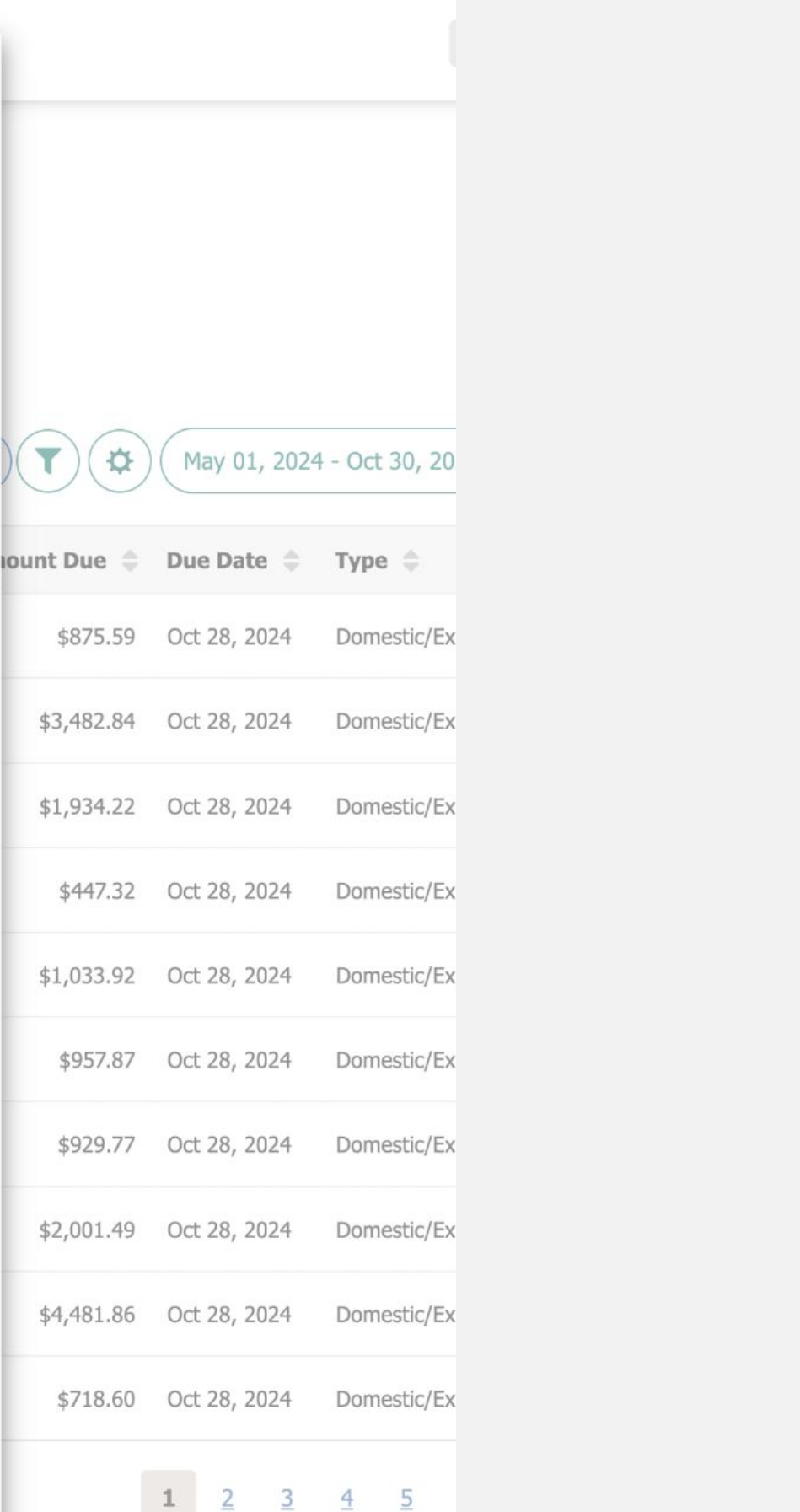